### **INSTELPUNT WIJZIGEN**

### voor een specifiek product

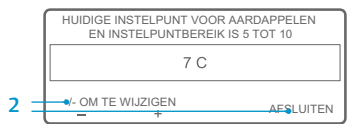

Wanneer, nadat u op de functietoets JA hebt gedrukt om een specifiek product te selecteren, het scherm "Instelpunt voor aardappelen wijzigen" wordt getoond, is het specifieke product geprogrammeerd met een instelpuntbereik. Voltooi de volgende stappen om een instelpunt voor het specifieke product te selecteren.

- 45 .5 PRODUCT/ METERS SENSOREN MENU
- 1. Het scherm "Instelpunt voor aardappelen wijzigen" wordt kort getoond. Daarna wordt het scherm "Huidige instelpunt voor aardappelen en instelpuntbereik is 40 tot 50" getoond
- 2. Druk op de functietoetsen +/- of AFSLUITEN overeenkomstig de hieronder vermelde beschriiving
- Druk op de functietoets + of om het huidige instelpunt voor het specifieke product te wijzigen. Ga naar stap 6 onder "Het instelpunt voor een specifiek product wijzigen" om door te gaan. OF
- - Druk op de functietoets AFSLUITEN om het huidige instelpunt voor het specifieke product te aanvaarden. Het standaardweergavescherm verschijnt en het specifieke product en instelpunt worden getoond

OPMERKING: Wanneer u op de functietoets AFSLUITEN drukt, keert u terug naar het standaarddisplay.

OPMERKING: Wanneer gedurende 30 seconden niet op een toets wordt gedrukt terwijl u zich in het scherm voor het wijzigen van een specifiek product bevindt, keert de HMI terug naar het standaarddisplay. Het instelpunt blijft dan ongewijzigd.

Neem voor meer informatie of voor een trainingssessie contact op met uw Servicemanager bij Thermo King

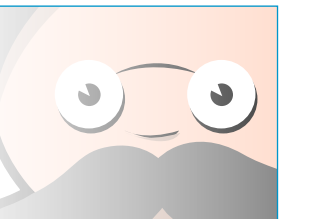

## **INSTELPUNT WIJZIGEN**

## voor een specifiek product

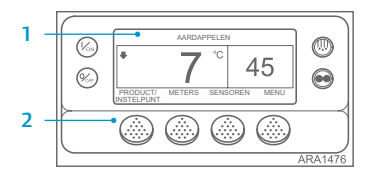

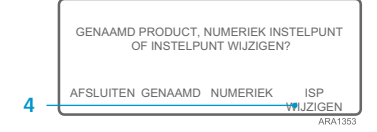

|   | HUIDIGE INSTELPUNT VOOR AARDAPPELEN<br>EN INSTELPUNTBEREIK IS 5 TOT 10<br>7 C |   |     |         |
|---|-------------------------------------------------------------------------------|---|-----|---------|
|   |                                                                               |   |     |         |
| _ | +/- OM TE WIJZIGEN                                                            |   | OK? |         |
|   |                                                                               | + | JA  | ARA1477 |

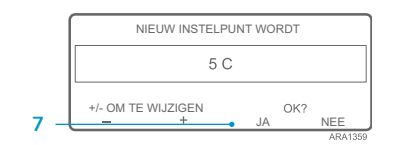

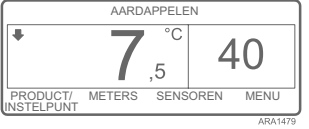

Wanneer het specifieke product is geprogrammeerd met een instelpuntbereik, kan het instelpunt voor het specifieke product aewiiziad worden. Dit voorbeeld toont het standaarddisplav met de functietoets PRODUCT/ INSTELPUNT

- 1. Begin in het standaarddisplay. Druk in het Temperature Watch-scherm één keer op de functietoets MENU om terug te keren naar het standaarddisplay.
- 2. Druk op de functietoets PRODUCT/ INSTELPUNT in het standaarddisplay. Het scherm "Genaamd product. 3
- Numeriek instelpunt of Instelpunt wijzigen?" wordt getoond.
- Druk op de functietoets IP WIJZIGEN. 4. 5 Het scherm "Instelpunt voor aardappelen wijzigen" wordt kort getoond. Daarna wordt het scherm "Huidige instelpunt voor aardappelen en instelpuntbereik is 40 tot 50" aetoond.
- Druk op de functietoets + of om de 6. waarde van het instelpunt te wijzigen. Druk op de functietoets JA om het
- nieuwe instelpunt te bevestigen. Als u op de toets NEE drukt, wordt de wiiziging van het instelpunt voor het specifieke product, die u met de functietoets + of - hebt aangebracht, niet aanvaard. Het instelpunt voor het specifieke product wordt niet gewijzigd en het display keert terug naar het standaarddisplay.
- Als u op de functietoets JA drukt. wordt de wiiziging van het instelpunt voor het specifieke product, die met de

functietoets + of - is aangebracht, aanvaard. Daarna verschijnen de volgende schermen.

- 8 Het scherm "Bezig nieuw instelpunt voor aardappelen te programmeren" wordt kort getoond.
- 9. Het scherm "Het nieuwe instelpunt is 40" wordt kort getoond.
- 10. Het standaarddisplay wordt getoond en het nieuwe instelpunt wordt weergegeven.

OPMERKING: Wanneer u op de functietoets AFSLUITEN drukt, keert u terug naar het standaarddisplay.

OPMERKING: Wanneer gedurende 30 seconden niet op een toets wordt gedrukt terwijl u zich in het scherm voor het wijzigen van een specifiek product bevindt, keert de HMI terug naar het standaarddisplay.

TK 55528-2-PC-NL (Versie 1, 08-16)

#### ©Thermo King Corporation

## THERMO KING

# **SR-3** Smart Reefer 3 Microprocessor

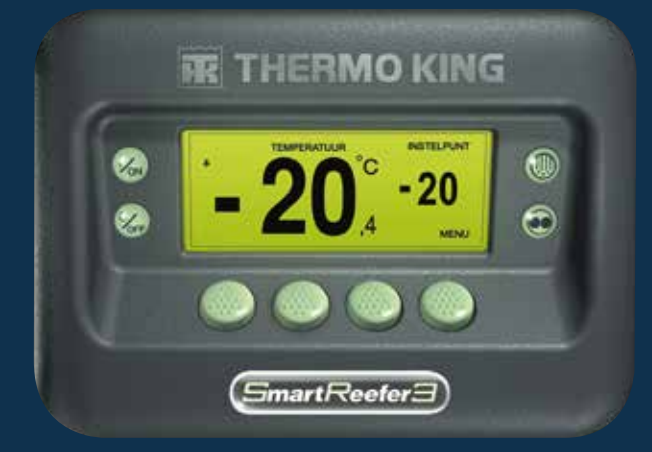

## Handleiding voor de bestuurder voor **OptiSet Plus Werking**

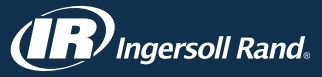

## **OPTISET PLUS**

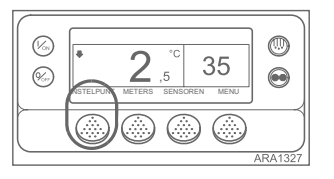

De controller kan worden geprogrammeerd met OptiSet Plus-temperatuurprofielen, zodat de gebruiker specifieke producten en/of numerieke instelpunten kan selecteren. Zie de juiste bedieningshandleiding voor gedetailleerde informatie over het gebruik van OptiSet Plus.

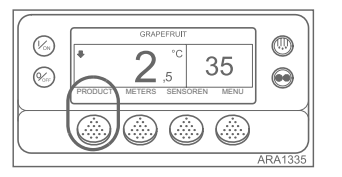

0 2,5 35 (%) 

gebruiker een instelpunt kan selecteren. Specifieke producten of Numeriek instelpunt – De controller kan zo geprogrammeerd worden dat er specifieke producten of numerieke instelpunten geselecteerd kunnen worden. In dit geval toont de functietoets uiterst links PRODUCT/INSTELPUNT, zoals in het onderstaande voorbeeld.

Numeriek instelpunt – Wanneer de controller geen specifieke producten heeft geladen, toont de functietoets uiterst links INSTELPUNT zoals in het onderstaande voorbeeld. Dit is de standaard fabrieksinstelling. Wijzig het numerieke instelpunt zoals u dat ook op een SR-2-controller zou doen. Specifieke producten – De controller kan zo geprogrammeerd worden dat u alleen

specifieke producten kunt selecteren. In dit geval toont de functietoets uiterst links PRODUCT, zoals in het onderstaande voorbeeld. Specifieke producten kunnen over één enkel instelpunt beschikken of over een instelpuntbereik, waarbinnen de

(1) 35 2

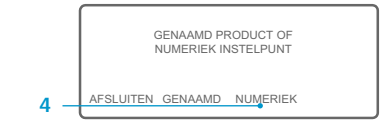

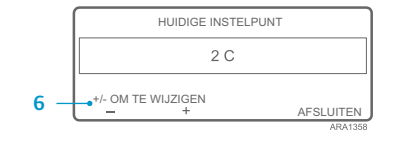

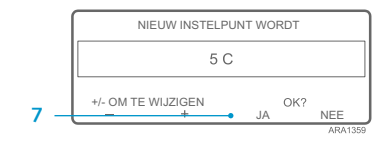

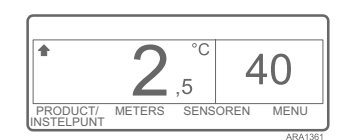

· Als u op de functietoets JA drukt, wordt de wijziging van het instelpunt, die met de functietoets + of - is aangebracht, aanvaard. Daarna verschijnen de volgende schermen.

EEN NUMERIEK INSTELPUNT SELECTEREN

2.

3.

4

5.

6.

7

Doorloop de volgende stappen om een

numeriek instelpunt te selecteren of

te wijzigen. Dit voorbeeld toont het

schermen verschillen licht.

standaarddisplay.

standaarddisplay met de functietoets

PRODUCT/INSTELPUNT. Het bedienen van

INSTELPUNT is nagenoeg hetzelfde. Een paar

1. Begin in het standaarddisplay. Druk in

keren naar het standaarddisplay.

Druk op de functietoets PRODUCT/

instelpunt?" verschijnt kort. Daarna

Druk op de NUMERIEKE functietoets.

getoond. Daarna verschijnt het scherm

Het "Instelpunt"-scherm wordt kort

Druk op de functietoets + of - om

Druk op de functietoets JA om het

Als u op de toets NEE drukt, wordt

aangebracht, niet aanvaard.

het standaarddisplay.

de wijziging van het instelpunt die

u met de functietoets + of - hebt

Het instelpunt wordt niet gewijzigd

en het display keert terug naar

nieuwe instelpunt te selecteren.

de waarde van het instelpunt

numeriek instelpunt?" getoond.

"Huidige instelpunt is".

te wiizigen.

INSTELPUNT (of INSTELPUNT) in het

Het scherm "Specifiek product/Numeriek

wordt het scherm "Specifiek product of

het Temperature Watch-scherm één keer

op de functietoets MENU om terug te

het standaarddisplay met de functietoets

- 8. Het scherm "Bezig nieuw instelpunt te programmeren" wordt kort getoond. Het scherm "Het nieuwe instelpunt is 40" wordt kort getoond.
- 10. Het standaarddisplay wordt getoond en het nieuwe instelpunt wordt weergegeven.

EEN SPECIFIEK PRODUCT SELECTEREN

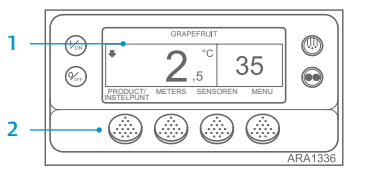

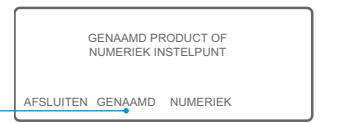

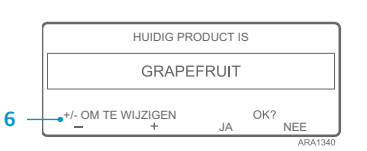

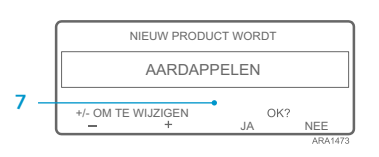

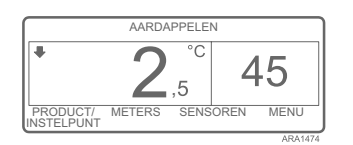

numeriek instelpunt te selecteren of te wijzigen. Dit voorbeeld toont het standaarddisplay met de functietoets PRODUCT/INSTELPUNT. Het bedienen van het standaarddisplay met de functietoets INSTELPUNT is nagenoeg hetzelfde. Een paar schermen verschillen licht.

Doorloop de volgende stappen om een

- 1. Begin in het standaarddisplay. Druk in het Temperature Watch-scherm één keer op de functietoets MENU om terug te keren naar het standaarddisplay.
- 2. Druk op de functietoets PRODUCT/ INSTELPUNT (of PRODUCT) in het standaarddisplay.
- 3. Het scherm "Specifiek product/Numeriek instelpunt?" (of "Specifiek product") verschijnt kort. Daarna wordt het scherm "Specifiek product of numeriek instelpunt?" (of "Specifiek product") netoond
- 4. Druk op de SPECIFIEKE functietoets.
- 5. Het "Product"-scherm wordt kort getoond. Daarna verschijnt het scherm "Huidige product is".
- 6. Druk op de functietoets + of - om het specifieke product te wijzigen.
- 7. Druk op de functietoets JA om het nieuwe specifieke product te selecteren. Als u op de toets NEE drukt, wordt de wijziging van het specifieke product, die u met de functietoets + of - hebt aangebracht, niet aanvaard. Het specifieke product wordt niet gewijzigd

en het display keert terug naar het standaarddisplay. (Over)

- Als u op de functietoets JA drukt, wordt de wijziging van het specifieke product, die met de functietoets + of - is aangebracht, aanvaard. Daarna verschijnen de volgende schermen.
- 8. Het scherm "Bezig specifieke product te programmeren" wordt kort getoond. OPMERKING: Wanneer het scherm "Instelpunt wijzigen voor aardappelen" kort verschijnt, is het specifieke product geprogrammeerd met een instelpuntbereik. Zie "Het instelpunt voor een specifiek product selecteren", hieronder.
- 9. Het scherm "Het nieuwe specifieke product is Aardappelen" wordt kort getoond.
- 10. Het standaarddisplay wordt getoond en het nieuwe specifieke product wordt weergegeven.

OPMERKING: In OptiSet Plus betekenen de termen "numeriek instelpunt" en "instelpunt" hetzelfde. Ze worden getoond als cijfers. De termen "specifiek product" en "product" betekenen hetzelfde en worden getoond als woorden.

OPMERKING: Wanneer de + of - functietoetsen worden gebruikt om het numerieke instelpunt of specifieke product te wijzigen, maar de functietoetsen JA of NEE niet binnen 10 seconden worden gebruikt om de nieuwe instelling te accepteren of te verwerpen, wordt Alarmcode 127, Geen instelpunt ingevoerd, gegenereerd.

OPMERKING: Wanneer u op de functietoets AFSLUITEN drukt, keert u terug naar het standaarddisplay.

OPMERKING: Wanneer gedurende 30 seconden niet op een toets wordt gedrukt terwiil u zich in het scherm voor het wijzigen van een specifiek product bevindt, keert de HMI terug naar het standaarddisplay.

OPMERKING: Wanneer u op de functietoets AFSLUITEN drukt, keert u terug naar het standaarddisplay.

OPMERKING: Wanneer gedurende 30 seconden niet op een toets wordt gedrukt terwiil u zich in het scherm voor het wijzigen van een specifiek product bevindt, keert de HMI terug naar het standaarddisplay.